## **CARA MENJALANKAN PROGRAM :**

- Ekstract dan install aplikasi Appserv yang terdapat pada folder software pendukung.
- 2. Pastikan web browser sudah terinstall apabila belum, install web browser google crome yang terdapat di folder software pendukung.
- 3. Buka dan jalankan localhost di web browser.
- 4. Buka PHP MyAdmin. (localhost/phpmyadmin/)
- 5. Buat database baru dengan nama tugas\_akhir

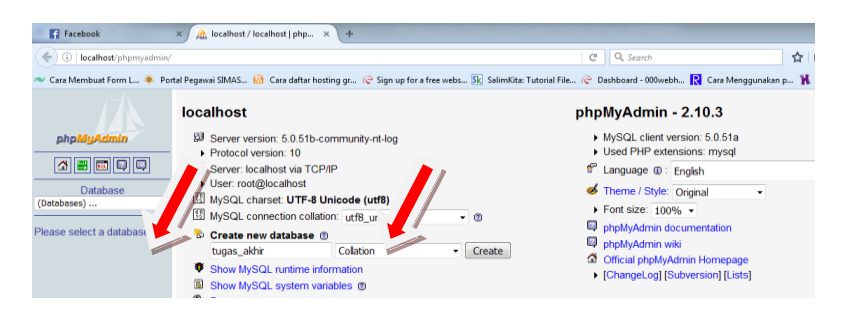

6. Import database dengan cara klik menu import, lalu pilih browse. File database berada di folder sourcode/tugas\_akhir.sql. Lalu klik go.

| Facebook                                                                                                    | × 🙀 localhost / localhost / tuga × +                                                                                                    |               |                                              |     |            |          |         |   | x |
|----------------------------------------------------------------------------------------------------|----------------------------------------------------------------------------------------------------|---------------|----------------------------------------------|-----|------------|----------|---------|---|---|
| ( Iocalhost/phpmyadm                                                                                                    | nin/                                                                                                    | C             | 🔍 Search                                     | ☆自  | <b>↓</b> ♠ | 9        |         | ŧ | ≡ |
| 🛛 Cara Membust Form L 🏶 Portal Pegawai SMAS 🔂 Cara daftar hosting gr 🤄 Sign up for a free webz 🔣 SalimKita: Tutorial File 😌 Dashboard - 000webh 🔃 Cara Menggunakan p 🦹 Beranda |                                                                                                    |               |                                              |     |            |          |         |   |   |
| phpAlgAction<br>Database<br>tugass_akhr (f)<br>No tables found in database.                                                                                                    | Server: I vr + @ Database: tugas_akhir<br>Structure<br>Fieto import<br>Location of the text file <u>Browse</u> No file selected.<br>Character set of the file: uta -<br>Imported file compression will be automatically detected from: None, gzip, zip<br>Partial import<br>O Allow interrupt of import in case script detects it is close to time limit. This mi<br>Number of records(queries) to skip from start 0<br>Format d imported file<br>SOL<br>SOL options<br>G Compatibility mode<br>0 | Phylogen NONE | large files, however it can break transactio | 19. |            | n new pl | npMyAdr | G |   |

- Copy semua file yang berada dalam folder sourcode ke dalam C:/appServ/www buat folder dan copy di folder yang telah dibuat.
- Kemudian buka tab baru pada browser dan ketik alamat localhost/nama\_folder kemudian akan masuk ke halaman login seperti pada gambar ini. Kemudian masukkan username dan password klik login.

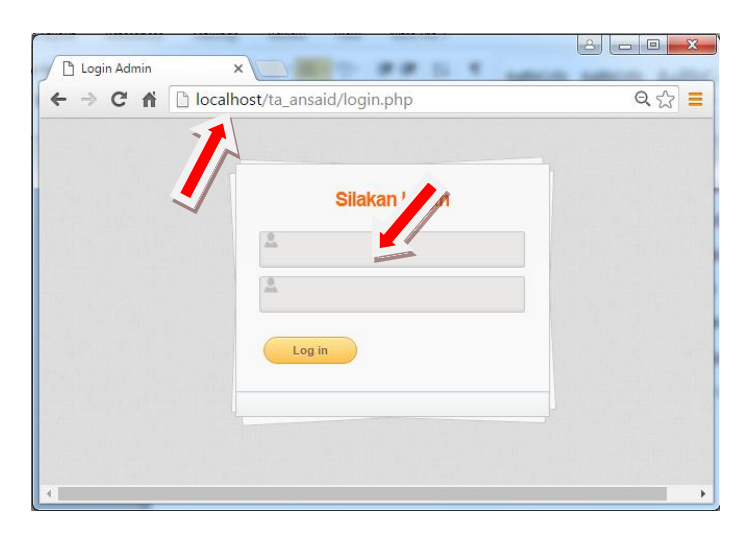

- 9. Setelah melakukan login maka admin dapat melakukan input data dan melakukan perhitungan tarif BOP departemen produksi ini.
  - Inputkan data departemen (jika sudah diinputkan maka tidak bisa lagi input)
  - Inputkan data dasar pembebanan (jika sudah diinputkan maka tidak bisa lagi input)
  - c. Inputkan data PT

- Inputkan data departemen jasa sebanyak departemen yang dibutuhkan, kemudian jika sudah merasa cukup klik tombol next produksi yang mengarah ke departemen produksi.
- e. Inputkan data departemen produksi sebanyak departemen yang dibutuhkan kemudian jika sudah merasa cukup klik tombol next perhitungan yang mengarah ke perhitungan tarif bop departemen produksi.